## スマートフォンWEB画面の登録方法(iPhone用)

## 1

下記のQRコードを読み取ると②のログイン画面が表示されます

【Yutaka24用ログイン画面】

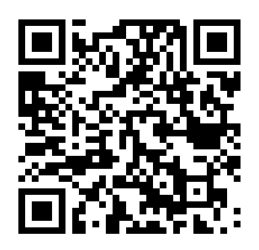

【ゆたかCFD用ログイン画面】

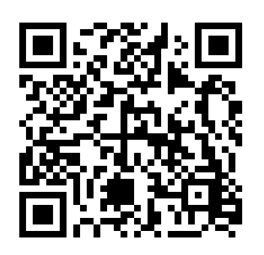

ー 画面下にある矢印のマーク を押してください

(2)

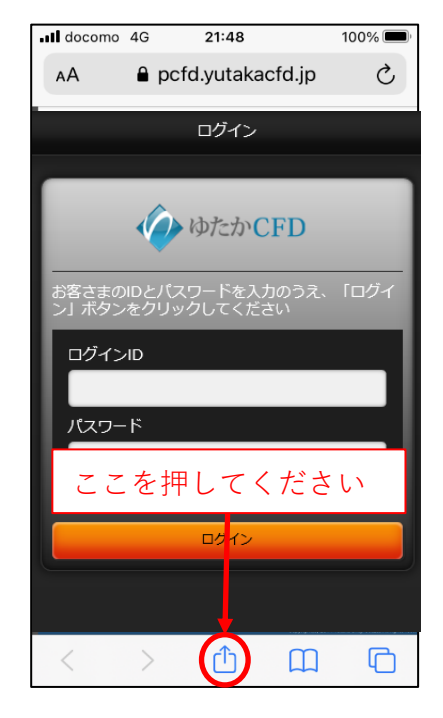

③ メニューの「ホーム画面に 追加」を押してください

| docomo 4G 21:48                                   | 100% 🔲   |
|---------------------------------------------------|----------|
| <b>ログイン   ゆたかCFD</b><br>pcfd.yutakacfd.jp オプション > | ×        |
|                                                   |          |
|                                                   | rse<br>B |
| リーディングリストに追加                                      | U<br>M   |
| ブックマークを追加                                         |          |
| ここを押してくださ                                         | い        |
| ページを検索                                            | Q        |
| ホーム画面に追加                                          | Ð        |
| マークアップ                                            | $\odot$  |

4

「追加」を押してください

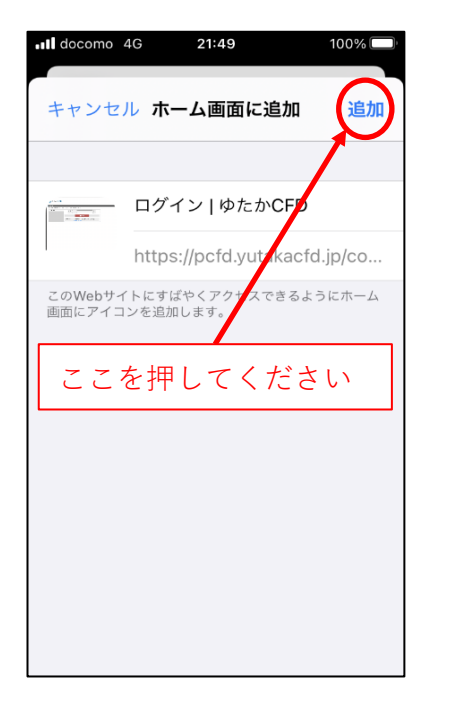

(5) ホーム画面にショートカッ トが追加されます

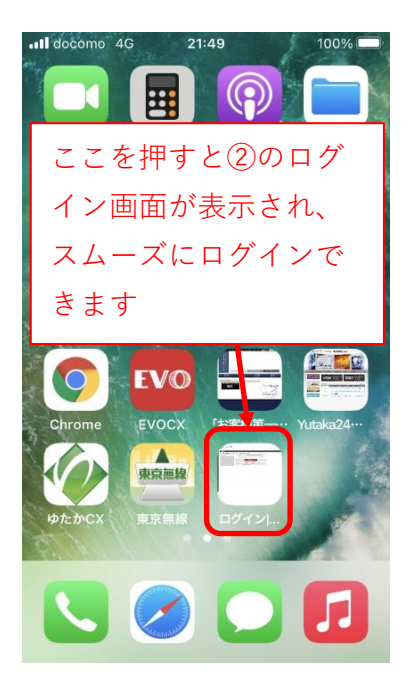

【Yutaka24・ゆたかCFD共通】 もしQRコードが読み取りで きない場合は、ネットで 「ゆたかCFDログイン」を 検索していただき、検索結 果の「ログインー豊トラス ティ証券くりっく株365・ くりっく365」を選択し、 ページ中にございます該当 商品の「モバイル版ログイ ン」ボタンを押してログイ ン画面を表示してください。

※タブレット端末も同様の操作で登録できます。

## スマートフォンWEB画面の登録方法(Android用)

## 1

下記のQRコードを読み取ると② のログイン画面が表示されます

【Yutaka24用ログイン画面】

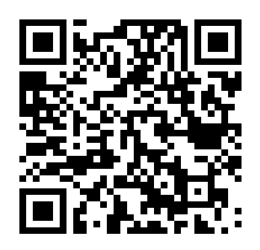

【ゆたかCFD用ログイン画面】

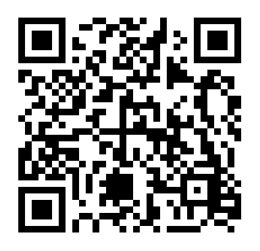

画面右上にある3つの点を 押してください

(2)

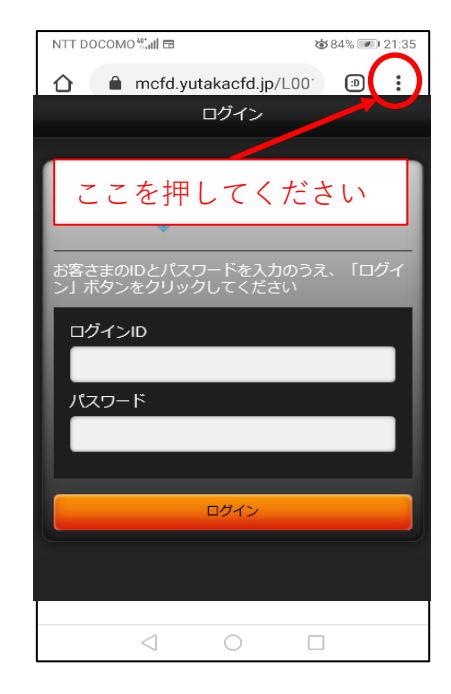

③ メニューの「ホーム画面に 追加」を押してください

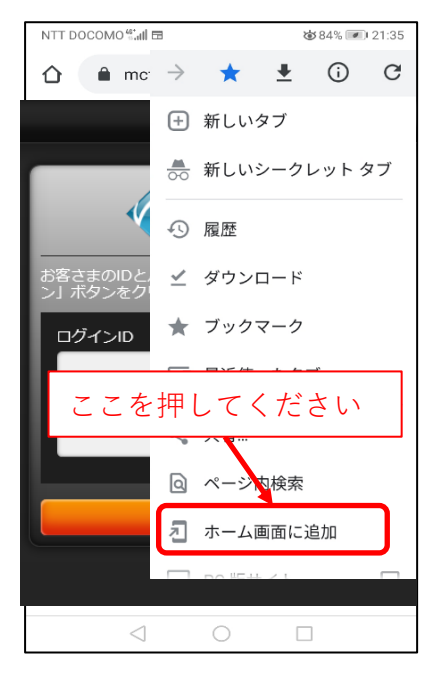

(**4**) 「追加」を押してください

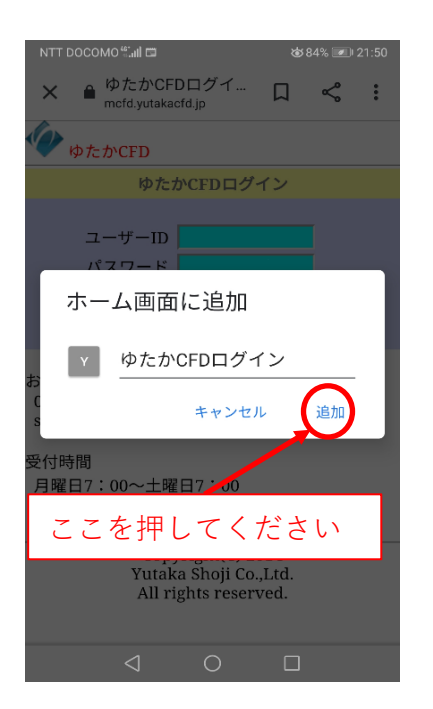

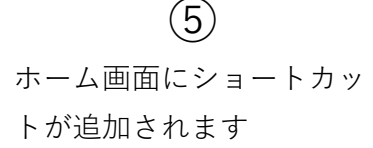

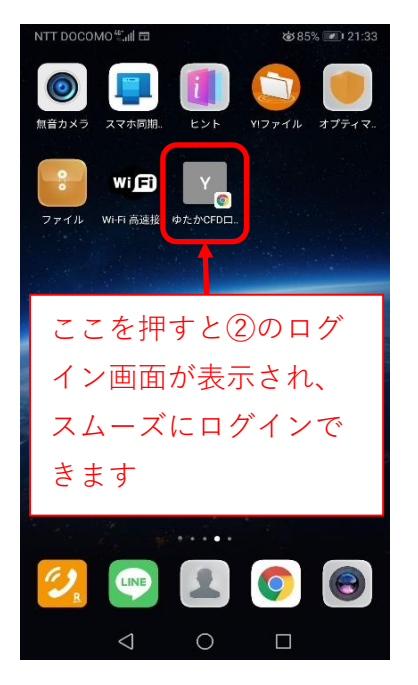

【Yutaka24・ゆたかCFD共通】 もしQRコードが読み取りで きない場合は、ネットで 「ゆたかCFDログイン」を 検索していただき、検索結 果の「ログインー豊トラス ティ証券くりっく株365・ くりっく365」を選択し、 ページ中にございます該当 商品の「モバイル版ログイ ン」ボタンを押してログイ ン画面を表示してください。

※タブレット端末も同様の操作で登録できます。